# Configurazione di un profilo IPSec (Internet Protocol Security) su un router serie RV34x

# Obiettivo

IPSec (Internet Protocol Security) fornisce tunnel protetti tra due peer, ad esempio due router. I pacchetti considerati sensibili e da inviare attraverso questi tunnel sicuri, nonché i parametri da utilizzare per proteggere questi pacchetti sensibili, devono essere definiti specificando le caratteristiche di questi tunnel. Quindi, quando il peer IPsec rileva un pacchetto sensibile di questo tipo, configura il tunnel sicuro appropriato e invia il pacchetto attraverso questo tunnel al peer remoto.

Quando il protocollo IPsec viene implementato in un firewall o in un router, offre una protezione avanzata che può essere applicata a tutto il traffico che attraversa il perimetro. Il traffico all'interno di un'azienda o di un gruppo di lavoro non comporta il sovraccarico dell'elaborazione relativa alla sicurezza.

Lo scopo di questo documento è mostrare come configurare il profilo IPSec su un router serie RV34x.

# Dispositivi interessati

• Serie RV34x

### Versione del software

• 1.0.1.16

# Configura profilo IPSec

### Creazione di un profilo IPSec

Passaggio 1. Accedere all'utility basata sul Web del router e scegliere VPN > Profili IPSec.

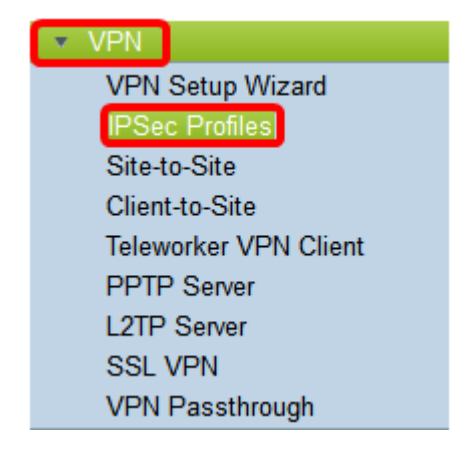

Passaggio 2. La tabella Profili IPSec mostra i profili esistenti. Fare clic su **Aggiungi** per creare un nuovo profilo.

| IPs | ec Profiles Table   |        |              |
|-----|---------------------|--------|--------------|
|     | Name                | Policy | In Use       |
| 0   | Amazon_Web_Services | Auto   |              |
| 0   | Default             | Auto   | $\checkmark$ |
| 0   | Microsoft_Azure     | Auto   |              |
|     | Add Edit            | Clone  | Delete       |

Passaggio 3. Creare un nome per il profilo nel campo *Nome profilo*. Il nome del profilo deve contenere solo caratteri alfanumerici e un carattere di sottolineatura (\_) per i caratteri speciali.

Nota: Nell'esempio, il nome del profilo IPSec è IPSec\_VPN.

| Add a New IPSec Profile |     |         |   |        |
|-------------------------|-----|---------|---|--------|
| Profile Name:           | IPS | Sec_VPN | _ |        |
| Keying Mode             | 0   | Auto    | 0 | Manual |

Passaggio 4. Fare clic su un pulsante di opzione per determinare il metodo di scambio delle chiavi che verrà utilizzato dal profilo per l'autenticazione. Le opzioni sono:

- Auto i parametri dei criteri vengono impostati automaticamente. Questa opzione utilizza un criterio IKE (Internet Key Exchange) per l'integrità dei dati e gli scambi di chiavi di crittografia. Se questa opzione è selezionata, le impostazioni di configurazione nell'area Parametri criteri automatici sono attivate. Fare clic <u>qui</u> per configurare le impostazioni di Auto.
- Manuale: questa opzione consente di configurare manualmente le chiavi per la crittografia e l'integrità dei dati per il tunnel VPN (Virtual Private Network). Se questa opzione è selezionata, le impostazioni di configurazione nell'area Parametri criteri manuali sono attivate. Fare clic <u>qui</u> per configurare le impostazioni manuali.

Nota: Per questo esempio è stato scelto Auto.

| Add a New IPSec Profile |                 |  |
|-------------------------|-----------------|--|
| Profile Name:           | IPSec_VPN       |  |
| Keying Mode             | 🧿 Auto 🛛 Manual |  |

### Configurazione delle impostazioni automatiche

Passaggio 1. Nell'area Opzioni fase 1, scegliere il gruppo Diffie-Hellman (DH) appropriato da utilizzare con la chiave nella fase 1 dall'elenco a discesa Gruppo DH. Diffie-Hellman è un protocollo di scambio chiave crittografica utilizzato nella connessione per lo scambio di set di chiavi già condivisi. La forza dell'algoritmo è determinata dai bit. Le opzioni sono:

- Gruppo2 1024 bit: calcola la chiave più lentamente, ma è più sicuro di Gruppo1.
- Gruppo5 1536 bit: calcola la chiave più lentamente, ma è la più sicura.

Nota: Nell'esempio, viene scelto Group2-1024 bit.

| Phase I Options |                     |  |  |  |
|-----------------|---------------------|--|--|--|
| DH Group:       | ✓ Group2 - 1024 bit |  |  |  |
| Encryption:     | Group5 - 1536 bit   |  |  |  |

Passaggio 2. Dall'elenco a discesa Crittografia, scegliere il metodo di crittografia appropriato per crittografare e decrittografare Encapsulating Security Payload (ESP) e Internet Security Association and Key Management Protocol (ISAKMP). Le opzioni sono:

- 3DES: standard per la crittografia tripla dei dati.
- AES-128 Advanced Encryption Standard utilizza una chiave a 128 bit.
- AES-192 Advanced Encryption Standard utilizza una chiave a 192 bit.
- AES-256 Advanced Encryption Standard utilizza una chiave a 256 bit.

**Nota:** AES è il metodo standard di crittografia su DES e 3DES per ottenere prestazioni e sicurezza maggiori. L'aumento della lunghezza della chiave AES aumenta la sicurezza con un calo delle prestazioni. Per questo esempio, viene scelto AES-256.

| Phase I Options | 3DES      |    |
|-----------------|-----------|----|
| DH Group:       | AES-128   |    |
|                 | AES-192   |    |
| Encryption:     | ✓ AES-256 | ¢  |
| Authentication: | MD5       | \$ |

Passaggio 3. Dal menu a discesa Autenticazione, scegliere un metodo di autenticazione che

determinerà la modalità di autenticazione di ESP e ISAKMP. Le opzioni sono:

- MD5 Message Digest Algorithm ha un valore hash a 128 bit.
- SHA-1: l'algoritmo hash sicuro ha un valore hash a 160 bit.
- SHA2-256 algoritmo hash sicuro con un valore hash a 256 bit.

**Nota:** MD5 e SHA sono entrambe funzioni hash crittografiche. Prendono un dato, lo compattano e creano un output esadecimale unico che in genere non è riproducibile. Nell'esempio, viene scelto SHA2-256.

| DH Group:       | Group2 - 1024 bit 🖨 |
|-----------------|---------------------|
| Encryption:     | MD5<br>SHA1         |
| Authentication: | ✓ SHA2-256          |

Passaggio 4. Nel campo *Durata SA* immettere un valore compreso tra 120 e 86400. Questo valore indica il periodo di tempo durante il quale l'associazione di sicurezza IKE (Internet Key Exchange) rimarrà attiva in questa fase. Il valore predefinito è 28800.

Nota: nell'esempio viene usato 2801.

| Authentication:          | SH       | A2-256 | \$ |
|--------------------------|----------|--------|----|
| SA Lifetime:             | 288      | 301    |    |
| Perfect Forward Secrecy: | <b>V</b> | Enable |    |

Passaggio 5. (Facoltativo) Selezionare la casella di controllo **Abilita segreto inoltro** corretto per generare una nuova chiave per la crittografia e l'autenticazione del traffico IPSec.

| Authentication:          | SHA2-256 \$ |
|--------------------------|-------------|
| SA Lifetime:             | 28801       |
| Perfect Forward Secrecy: | Enable      |

Passaggio 6. Dal menu a discesa Selezione protocollo nell'area Opzioni fase II, scegliere un tipo di protocollo da applicare alla seconda fase della negoziazione. Le opzioni sono:

- ESP: se si sceglie questa opzione, andare al <u>passaggio 7</u> per scegliere un metodo di crittografia per la crittografia e la decrittografia dei pacchetti ESP. Protocollo di sicurezza che fornisce servizi di privacy dei dati, autenticazione dei dati opzionale e servizi anti-replay. ESP incapsula i dati da proteggere.
- AH Authentication Header (AH) è un protocollo di sicurezza che fornisce l'autenticazione dei dati e i servizi opzionali anti-replay. AH è incorporato nei dati da proteggere (datagramma IP completo). Se è stato scelto questo comando, andare al <u>passaggio 8</u>.

# Phase II Options Protocol Selection: Encryption:

Passaggio 7. Se nel passaggio 6 è stato scelto ESP, scegliere il metodo di crittografia appropriato per crittografare e decrittografare ESP e ISAKMP dall'elenco a discesa Crittografia. Le opzioni sono:

- 3DES: standard per la crittografia tripla dei dati.
- AES-128 Advanced Encryption Standard utilizza una chiave a 128 bit.
- AES-192 Advanced Encryption Standard utilizza una chiave a 192 bit.
- AES-256 Advanced Encryption Standard utilizza una chiave a 256 bit.

Nota: Nell'esempio, viene scelto AES-256.

| Protocol Selection: AES-128<br>AES-192<br>Encryption: AES-256 | Phase II Options    | 3DES      |   |
|---------------------------------------------------------------|---------------------|-----------|---|
| Encryption: AES-192                                           | Protocol Selection: | AES-128   | Ð |
| Encryption: 🗸 AES-256                                         |                     | AES-192   | P |
|                                                               | Encryption:         | ✓ AES-256 | ÷ |

Passaggio 8. Dal menu a discesa Autenticazione, scegliere un metodo di autenticazione che determinerà la modalità di autenticazione di ESP e ISAKMP. Le opzioni sono:

- MD5 Message Digest Algorithm ha un valore hash a 128 bit.
- SHA-1: l'algoritmo hash sicuro ha un valore hash a 160 bit.
- SHA2-256 algoritmo hash sicuro con un valore hash a 256 bit.

Nota: Nell'esempio viene utilizzato SHA2-256.

| Protocol Selection: | ESP         | \$ |
|---------------------|-------------|----|
| Encryption:         | MD5<br>SHA1 | ÷  |
| Authentication:     | ✓ SHA2-256  | ÷  |

Passaggio 9. Nel campo *Durata associazione di protezione* immettere un valore compreso tra 120 e 2800. Questo valore indica il periodo di tempo durante il quale l'associazione di protezione IKE rimarrà attiva in questa fase. Il valore predefinito è 3600.

Nota: Nell'esempio viene utilizzato 28799.

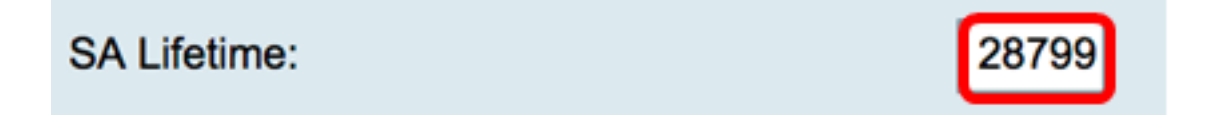

Passaggio 10. Dall'elenco a discesa Gruppo DH, scegliere il gruppo Diffie-Hellman (DH) appropriato da utilizzare con la chiave nella Fase 2. Le opzioni sono:

- Gruppo2 1024 bit: calcola la chiave più lentamente, ma è più sicuro di Gruppo1.
- Gruppo5 1536 bit: calcola la chiave più lentamente, ma è la più sicura.

Nota: Nell'esempio, viene scelto Gruppo 5 - 1536 bit.

| SA Lifetime: |       | Group2 - 1024 bit   | nec |
|--------------|-------|---------------------|-----|
| DH Group:    |       | ✓ Group5 - 1536 bit |     |
|              | Apply |                     |     |

Passaggio 11. Fare clic su

**Nota:** Verrà visualizzata di nuovo la tabella Profili IPSec e verrà visualizzato il nuovo profilo IPSec.

| PSec Profiles        |                  |                 |                                                       |
|----------------------|------------------|-----------------|-------------------------------------------------------|
| Success. To permane  | ntly save the co | onfiguration. G | So to Configuration Management page or click Save ico |
| IPsec Profiles Table |                  |                 |                                                       |
| Name                 | Policy           | In Use          |                                                       |
| Amazon_Web_Service   | es Auto          | 1               |                                                       |
| O Default            | Auto             | 1               |                                                       |
| Microsoft_Azure      | Auto             |                 |                                                       |
| IPSec_Vpn            | Auto             |                 |                                                       |
| Add                  | sit C            | lone            | Delete                                                |
| Apply Cancel         |                  |                 |                                                       |

Passaggio 12. (Facoltativo) Per salvare la configurazione in modo permanente, andare alla

pagina Copia/Salva configurazione o fare clic sull **Save** 'icona nella parte superiore della pagina.

A questo punto, è necessario configurare correttamente un profilo IPSec automatico su un router serie RV34x.

### Configurazione delle impostazioni manuali

Passaggio 1. Nel campo *SPI-Incoming*, immettere un numero esadecimale compreso tra 100 e FFFF per il tag SPI (Security Parameter Index) per il traffico in entrata sulla connessione VPN. Il tag SPI viene utilizzato per distinguere il traffico di una sessione dal traffico di altre sessioni.

Nota: Nell'esempio, viene usato 0xABCD.

| Manual Policy Parameters |        |  |
|--------------------------|--------|--|
| SPI-Incoming:            | 0xABCD |  |
| SPI-Outgoing:            | 0x1234 |  |

Passaggio 2. Nel campo *SPI-Outgoing*, immettere un numero esadecimale compreso tra 100 e FFFF per il tag SPI per il traffico in uscita sulla connessione VPN.

Nota: Nell'esempio viene usato 0x1234.

| SPI-Incoming: | 0xABCD |
|---------------|--------|
| SPI-Outgoing: | 0x1234 |

Passaggio 3. Scegliere un'opzione dall'elenco a discesa Crittografia. Le opzioni sono 3DES, AES-128, AES-192 e AES-256.

Nota: Nell'esempio, viene scelto AES-256.

| SPI Incoming: | 3DES      |
|---------------|-----------|
| SPI Outgoing: | AES-128   |
|               | AES-192   |
| Encryption:   | ✓ AES-256 |

Passaggio 4. Nel campo *Chiave in ingresso*, immettere una chiave per il criterio in ingresso. La lunghezza della chiave dipende dall'algoritmo scelto nel <u>passaggio 3</u>.

- 3DES utilizza un tasto di 48 caratteri.
- AES-128 utilizza un tasto di 32 caratteri.
- AES-192 utilizza un tasto di 48 caratteri.
- AES-256 utilizza un tasto a 64 caratteri.

Nota: Nell'esempio viene utilizzato 123456789123456789123...

| Key-In:  | 123456789123456789123 |
|----------|-----------------------|
| Key-Out: | 1a1a1a1a1a1a1a1212121 |

Passaggio 5. Nel campo *Esclusione* immettere una chiave per il criterio in uscita. La lunghezza della chiave dipende dall'algoritmo scelto nel passaggio 3.

Nota: Nell'esempio viene utilizzato 1a1a1a1a1a1a1a1a1a121212....

| Key-In:  | 123456789123456789123 |
|----------|-----------------------|
| Key-Out: | 1a1a1a1a1a1a1a1212121 |

Passaggio 6. Scegliere un'opzione dall'elenco a discesa Algoritmo di integrità manuale.

- MD5: utilizza un valore hash a 128 bit per l'integrità dei dati. MD5 è meno sicuro ma più veloce rispetto a SHA-1 e SHA2-256.
- SHA-1: utilizza un valore hash a 160 bit per l'integrità dei dati. SHA-1 è più lento ma più sicuro di MD5 e SHA-1 è più veloce ma meno sicuro di SHA2-256.
- SHA2-256: utilizza un valore hash a 256 bit per l'integrità dei dati. SHA2-256 è più lento ma sicuro di MD5 e SHA-1.

Nota: In questo esempio, viene scelto MD5.

| Authentication: | ✓ MD5            |  |
|-----------------|------------------|--|
| Key-In          | SHA1<br>SHA2-256 |  |
| Key-Out         |                  |  |

Passaggio 7. Nel *campo Chiave in ingresso*, immettere una chiave per il criterio in ingresso. La lunghezza della chiave dipende dall'algoritmo scelto nel <u>passaggio 6</u>.

- MD5 utilizza un tasto di 32 caratteri.
- SHA-1 utilizza un tasto di 40 caratteri.
- SHA2-256 utilizza un tasto a 64 caratteri.

Nota: Nell'esempio viene utilizzato 123456789123456789123...

| Key-In:  | 123456789123456789123 |
|----------|-----------------------|
| Key-Out: | 1a1a1a1a1a1a1a1212121 |

Passaggio 8. Nel *campo Esclusione*, immettere una chiave per il criterio in uscita. La lunghezza della chiave dipende dall'algoritmo scelto nel <u>passaggio 6</u>.

Nota: Nell'esempio viene utilizzato 1a1a1a1a1a1a1a1a1a121212....

| Key-In:                   |       | 123456789123456789123 |
|---------------------------|-------|-----------------------|
| Key-Out:                  |       | 1a1a1a1a1a1a1a121212  |
| Passaggio 9. Fare clic su | Apply |                       |

Nota: Verrà visualizzata di nuovo la tabella Profili IPSec e verrà visualizzato il nuovo profilo

IPSec.

| IPSe | PSec Profiles         |                 |                                                                      |  |
|------|-----------------------|-----------------|----------------------------------------------------------------------|--|
| ~    | Success. To permanent | ly save the con | nfiguration. Go to Configuration Management page or click Save icon. |  |
| IP   | sec Profiles Table    |                 |                                                                      |  |
|      | Name                  | Policy          | In Use                                                               |  |
| 0    | Amazon_Web_Services   | Auto            | ✓                                                                    |  |
| 0    | Default               | Auto            | ✓                                                                    |  |
| 0    | Microsoft_Azure       | Auto            |                                                                      |  |
| 0    | IPSec_Vpn             | Manual          |                                                                      |  |
|      | Add Edit Clone Delete |                 |                                                                      |  |
| A    | Apply Cancel          |                 |                                                                      |  |

Passaggio 10. (Facoltativo) Per salvare la configurazione in modo permanente, andare alla

pagina Copia/Salva configurazione o fare clic sull Save licona nella parte superiore della pagina.

A questo punto, è necessario configurare un profilo IPSec manuale su un router serie RV34x.